#### BAB V

## HASIL ANALISIS DAN VISUALISASI

#### 5.1 PRAPROSES DATA

Pada tahap praproses data ini, penelitiakan melakukan beberapa persiapan proses data dengan tujuan untuk mengubah data ke suatu format yang prosesnya lebih mudah dan efektif untuk dianalisis. Pada tahap praproses data peneliti akan menyiapkan data transaksi penjualan Apotik Fasa yang akan dianalisis, selanjutnya akan dilakukan seleksi data transaksi penjualan pada Apotik Fasa.

#### 5.1.1 Data Transaksi Penjualan Asli

Data ini adalah semua data transaksi penjualan pada Apotik Fasa sebelum peneliti melakukan seleksi data. Data transaksi penjualan tersebut dapat dilihat pada gambar 5.1 berikut :

| FILE  | HOME INSERT PAG                         | E LAYOUT FORMULAS                                  | DATA REVIEW V                | 1EW                                  |                                  |                                                                                       |                      |                                                     |
|-------|-----------------------------------------|----------------------------------------------------|------------------------------|--------------------------------------|----------------------------------|---------------------------------------------------------------------------------------|----------------------|-----------------------------------------------------|
| Paste | Cut<br>Copy ~ Calibri<br>Format Painter | - 11 · A^ A =<br>• □ • □ • <u>0</u> • <u>A</u> • ≡ | = <b>- ≫</b> - <b>- e</b> wi | rap Text Gene<br>erge & Center 👻 🍄 🕶 | ral ▼ [<br>% > 60 00 Con<br>Form | ditional Format as Cell<br>atting <sup>+</sup> Table <sup>+</sup> Styles <sup>+</sup> | Insert Delete Format | ∑ AutoSum → A<br>↓ Fill→<br>Clear→ Sort & Filter→ S |
| Clip  | board 🖓                                 | Font G                                             | Alignment                    | G                                    | Number 🖓                         | Styles                                                                                | Cells                | Editing                                             |
| A23   | : 🗙 🗹 j                                 | f <sub>x</sub> 22                                  |                              |                                      |                                  |                                                                                       |                      |                                                     |
| A     | В                                       | С                                                  | D                            | E                                    | F                                | G                                                                                     | н                    | 1                                                   |
| 1 No. | Obat 1                                  | Obat 2                                             | Obat 3                       | Obat 4                               | Obat 5                           | Obat 6                                                                                | Obat 7               | Obat 8                                              |
| 2     | 1 Termorex                              |                                                    |                              |                                      |                                  |                                                                                       |                      |                                                     |
| 3     | 2 Paracetamol                           |                                                    |                              |                                      |                                  |                                                                                       |                      |                                                     |
| 4     | 3 Anakonidin                            |                                                    |                              |                                      |                                  |                                                                                       |                      |                                                     |
| 5     | 4 Vomina                                | Paranervion                                        | Solpenox                     | Dexanta                              |                                  |                                                                                       |                      |                                                     |
| 6     | 5 Infantrim                             | Pyrexin                                            | Corovit                      |                                      |                                  |                                                                                       |                      |                                                     |
| 7     | 6 Cefadroxil                            | Sanmol                                             |                              |                                      |                                  |                                                                                       |                      |                                                     |
| 8     | 7 Alpara                                | Cefadroxil                                         |                              |                                      |                                  |                                                                                       |                      |                                                     |
| 9     | 8 Hufagrif                              | Oskadon                                            |                              |                                      |                                  |                                                                                       |                      |                                                     |
| 10    | 9 Oskadon                               | Amoxicilin                                         |                              |                                      |                                  |                                                                                       |                      |                                                     |
| 11    | 10 Oskadon                              |                                                    |                              |                                      |                                  |                                                                                       |                      |                                                     |
| 12    | 11 Sanmol                               |                                                    |                              |                                      |                                  |                                                                                       |                      |                                                     |
| 13    | 12 Neo Napacin                          |                                                    |                              |                                      |                                  |                                                                                       |                      |                                                     |
| 14    | 13 Natur-e                              | Masker Karet                                       | Diapet                       |                                      |                                  |                                                                                       |                      |                                                     |
| 15    | 14 Paranervion                          | Bexicom                                            | Cefadroxil                   |                                      |                                  |                                                                                       |                      |                                                     |
| 16    | 15 Trianta                              | Fevrin                                             | Omeprazole                   |                                      |                                  |                                                                                       |                      |                                                     |
| 17    | 16 Bodrex                               | Siladex                                            |                              |                                      |                                  |                                                                                       |                      |                                                     |
| 18    | 17 Fasidol                              | Vometa                                             |                              |                                      |                                  |                                                                                       |                      |                                                     |
| 19    | 18 Infantrim                            | Flucodin                                           | Vomina                       |                                      |                                  |                                                                                       |                      |                                                     |
| 20    | 19 Pondex                               |                                                    |                              |                                      |                                  |                                                                                       |                      |                                                     |
| 21    | 20 Minyak Telon                         |                                                    |                              |                                      |                                  |                                                                                       |                      |                                                     |
| 22    | 21 Antihemoroid                         | Erphaflam                                          | Methylprednisolon            | Nexitra                              |                                  |                                                                                       |                      |                                                     |
| 23    | 22 Cefadroxil                           | Dexteem                                            | Erlapect                     | Fevrin                               |                                  |                                                                                       |                      |                                                     |
| 24    | 00 0                                    | Colorada                                           |                              | The last                             |                                  |                                                                                       |                      |                                                     |
| - + + | Sheet3 sebelum                          | CLEANING 🕀 :                                       | 4                            |                                      |                                  |                                                                                       |                      |                                                     |
| DEADY |                                         |                                                    |                              |                                      |                                  |                                                                                       |                      | m m                                                 |

Gambar 5.1 Data Transaksi Penjualan Asli

Gambar 5.1 menampilkan data transaksi penjualan pada Apotek Fasa selama bulan Januari, Februari dan Maret sebelum diseleksi oleh peneliti.

#### 5.1.2 Seleksi Data Transaksi Penjualan

Seleksi data transaksi penjualan ini merupakan proses penyeleksian data dengan menghilangkan semua transaksi berjumlah satu yang bermaksud untuk mendapatkan hasil yang lebih akurat. Data transaksi penjualan setelah diseleksi dapat dilihat pada gambar 5.2 berikut :

| FILE  | HOME INSERT PAG                    | E LAYOUT FORMULAS   | DATA REVIEW       | VIEW                  |            |                          |                      |                                     |
|-------|------------------------------------|---------------------|-------------------|-----------------------|------------|--------------------------|----------------------|-------------------------------------|
| Paste | Cut<br>Calibri                     |                     |                   | Vrap Text Gener       | al v       | ≠ www.set                | Insert Delete Format | ∑ AutoSum · AZ<br>Fill · Sort & Fir |
| -     | 💞 Format Painter                   | -   •• -   •• -   • |                   | eige occenter · · · · | Format     | tting • Table • Styles • |                      | Clear * Filter * Sel                |
| 0     | Slipboard 🕞                        | Font 5              | Alignment         | ra l                  | Number 5   | Styles                   | Cells                | Editing                             |
| A1    | • : 🗙 🗸 f.                         | x No.               |                   |                       |            |                          |                      |                                     |
|       | A B                                | С                   | D                 | E                     | F          | G                        | н                    | 1                                   |
| 1 No. | Obat 1                             | Obat 2              | Obat 3            | Obat 4                | Obat 5     | Obat 6                   | Obat 7               | Obat 8                              |
| 2     | 1 Vomina                           | Paranervion         | Solpenox          | Dexanta               |            |                          |                      |                                     |
| 3     | 2 Infantrim                        | Pyrexin             | Corovit           |                       |            |                          |                      |                                     |
| 4     | 3 Cefadroxil                       | Sanmol              |                   |                       |            |                          |                      |                                     |
| 5     | 4 Alpara                           | Cefadroxil          |                   |                       |            |                          |                      |                                     |
| 6     | 5 Hufagrif                         | Oskadon             |                   |                       |            |                          |                      |                                     |
| 7     | 6 Oskadon                          | Amoxicilin          |                   |                       |            |                          |                      |                                     |
| 8     | 7 Natur-e                          | Masker Karet        | Diapet            |                       |            |                          |                      |                                     |
| 9     | 8 Paranervion                      | Bexicom             | Cefadroxil        |                       |            |                          |                      |                                     |
| 10    | 9 Trianta                          | Fevrin              | Omeprazole        |                       |            |                          |                      |                                     |
| 11    | 10 Bodrex                          | Siladex             |                   |                       |            |                          |                      |                                     |
| 12    | 11 Fasidol                         | Vometa              |                   |                       |            |                          |                      |                                     |
| 13    | 12 Infantrim                       | Flucodin            | Vomina            |                       |            |                          |                      |                                     |
| 14    | 13 Antihemoroid                    | Erphaflam           | Methylprednisolon | Nexitra               |            |                          |                      |                                     |
| 15    | 14 Cefadroxil                      | Dexteem             | Erlapect          | Fevrin                |            |                          |                      |                                     |
| 16    | 15 Brodamox                        | Erlapect            | Dexteem           | Zipha                 |            |                          |                      |                                     |
| 17    | 16 Cefadroxil                      | Mesola Methil       | Erlapect          | Omeprazole            | Amlodipine |                          |                      |                                     |
| 18    | 17 Proris                          | Vitacimin           |                   |                       |            |                          |                      |                                     |
| 19    | 18 Enervonce                       | Omepros             | Dexanta           |                       |            |                          |                      |                                     |
| 20    | 19 Betametason                     | Balsem              |                   |                       |            |                          |                      |                                     |
| 21    | 20 Omeprazole                      | Maagel Suspensi     | Neurodex          | Fevrin                |            |                          |                      |                                     |
| 22    | 21 Omepros                         | Enervonce           | Brohto            | Tolak Angin           |            |                          |                      |                                     |
| 23    | 22 Erphaflam                       | Histigo             |                   | Ŭ                     |            |                          |                      |                                     |
| - 24  |                                    | A-1                 |                   |                       |            |                          |                      |                                     |
| 4     | <ul> <li> Sheet2 Sheet3</li> </ul> | Sheet4 (+)          | 4                 |                       |            |                          |                      |                                     |
| READY |                                    |                     |                   |                       |            |                          |                      | ▦ ▣ 쁘                               |

#### Gambar 5.2 Seleksi Data Transaksi Penjualan

Gambar 5.2 menampilkan data transaksi penjualan pada Apotek Fasa selama bulan Januari, Februari dan Maret setelah diseleksi oleh peneliti.

#### 5.1.3 Kategori Data Transaksi Penjualan

Kategori data transaksi penjualan merupakan proses pengkategorian data dengan mengubah nama obat menjadi kategori obat dengan memfokuskan pada 24 kategori obat yaitu obat demam, obat batuk, obat flu, obat sakit kepala, obat maag, obat nyeri, obat asma, obat alergi, antibiotik, vitamin, obat hipertensi, obat kolestrol, obat mata, obat kulit, obat luka, obat jamur, obat anti infeksi, obat anti mual, obat diare, obat wasir, obat masuk angin, obat kehamilan, minyak angin dan alat kesehatan. Hal ini dilakukan untuk mempermudah proses perhitungan. Kategori data transaksi penjualan dapat dilihat pada gambar 5.3 berikut :

| FIL  | E HOME INSERT PA                      | GE LAYOUT FORMUL                           | AS DATA REVIE | W VIEW           |                 |                                              |                                |                     |                                    |
|------|---------------------------------------|--------------------------------------------|---------------|------------------|-----------------|----------------------------------------------|--------------------------------|---------------------|------------------------------------|
| Past | Calibri<br>B Copy →<br>B I L<br>B I L | - 11 - A^ A`<br>I -   ⊞ -   ⊘ - <u>A</u> - |               | Wrap Text        | General ▼       | Conditional Format a<br>Formatting - Table - | s Cell Insert Delete<br>Styles | Format<br>▼ Clear ▼ | Sort & Find &<br>Filter - Select - |
|      | Clipboard 5                           | Font                                       | a Align       | ment 5           | Number 5        | Styles                                       | Cells                          |                     | diting                             |
| A1   | - E 🗙 🗸 .                             | fx No.                                     |               |                  |                 |                                              |                                |                     |                                    |
|      | A B                                   | с                                          | D             | E                | F               | G                                            | н                              | 1                   | J                                  |
| 1    | No. Obat 1                            | Obat 2                                     | Obat 3        | Obat 4           | Obat 5          | Obat 6                                       | Obat 7                         | Obat 8              | Obat 9                             |
| 2    | 1 Obat Maag                           | Obat Batuk                                 | Antibiotik    | Obat Maag        |                 |                                              |                                |                     |                                    |
| 3    | 2 Antibiotik                          | Obat Demam                                 | Vitamin       |                  |                 |                                              |                                |                     |                                    |
| 4    | 3 Antibiotik                          | Obat Demam                                 |               |                  |                 |                                              |                                |                     |                                    |
| 5    | 4 Obat Flu                            | Antibiotik                                 |               |                  |                 |                                              |                                |                     |                                    |
| 6    | 5 Obat Flu                            | Obat Sakit Kepala                          |               |                  |                 |                                              |                                |                     |                                    |
| 7    | 6 Obat Sakit Kepala                   | Antibiotik                                 |               |                  |                 |                                              |                                |                     |                                    |
| 8    | 7 Vitamin                             | Alat Kesehatan                             | Obat Diare    |                  |                 |                                              |                                |                     |                                    |
| 9    | 8 Obat Nyeri                          | Vitamin                                    | Antibiotik    |                  |                 |                                              |                                |                     |                                    |
| 10   | 9 Obat Maag                           | Obat Demam                                 | Obat Maag     |                  |                 |                                              |                                |                     |                                    |
| 11   | 10 Obat Sakit Kepala                  | Obat Batuk                                 |               |                  |                 |                                              |                                |                     |                                    |
| 12   | 11 Obat Demam                         | Obat Anti Mual                             |               |                  |                 |                                              |                                |                     |                                    |
| 13   | 12 Antibiotik                         | Obat Flu                                   | Obat Maag     |                  |                 |                                              |                                |                     |                                    |
| 14   | 13 Obat Asma                          | Obat Nyeri                                 | Obat Alergi   | Obat Kehamilan   |                 |                                              |                                |                     |                                    |
| 15   | 14 Antibiotik                         | Obat Alergi                                | Obat Batuk    | Obat Demam       |                 |                                              |                                |                     |                                    |
| 16   | 15 Antibiotik                         | Obat Batuk                                 | Obat Alergi   | Obat Diare       |                 |                                              |                                |                     |                                    |
| 17   | 16 Antibiotik                         | Obat Alergi                                | Obat Batuk    | Obat Maag        | Obat Hipertensi |                                              |                                |                     |                                    |
| 18   | 17 Obat Nyeri                         | Vitamin                                    |               |                  |                 |                                              |                                |                     |                                    |
| 19   | 18 Vitamin                            | Vitamin                                    | Obat Maag     |                  |                 |                                              |                                |                     |                                    |
| 20   | 19 Obat Alergi                        | Minyak Angin                               |               |                  |                 |                                              |                                |                     |                                    |
| 21   | 20 Obat Maag                          | Obat Maag                                  | Vitamin       | Obat Demam       |                 |                                              |                                |                     |                                    |
| 22   | 21 Vitamin                            | Vitamin                                    | Obat Mata     | Obat Masuk Angin |                 |                                              |                                |                     |                                    |
| 23   | 22 Obat Nyeri                         | Obat Sakit Kepala                          |               |                  |                 |                                              |                                |                     |                                    |
|      | character Character                   | vite and a                                 | 1.01          |                  |                 |                                              |                                |                     |                                    |
| - 1  | • sneet4 Sheet5                       | sebeium C (+)                              | · · · •       |                  |                 |                                              |                                |                     |                                    |
| READ |                                       |                                            |               |                  |                 |                                              |                                | ## E                | · · · · · · ·                      |

## Gambar 5.3 Kategori Data Transaksi Penjualan

Gambar 5.3 menampilkan data transaksi penjualan selama bulan Januari,

Februari dan Maret setelah dikategorikan oleh peneliti.

## 5.2 PELABELAN DATA WEKA

Pada tahap ini peneliti akan melakukan pelabelan data pada data yang telah diseleksi di WEKA. Data tersebut dapat dilihat pada gambar 5.4 berikut :

| F   | ILE H          | OME INSER             | T PAGE LAY                 | OUT FORML                                  | JLAS DATA I            | REVIEW VIE      | W                       |         |                                    |                             |        |                   |                    |       |                                                                                                    |                  |
|-----|----------------|-----------------------|----------------------------|--------------------------------------------|------------------------|-----------------|-------------------------|---------|------------------------------------|-----------------------------|--------|-------------------|--------------------|-------|----------------------------------------------------------------------------------------------------|------------------|
| Pas | te<br>Clipboar | by * E<br>mat Painter | alibri<br>3 I <u>U</u> - E | - 11 - A →<br>⊞ -   <u>&gt;</u> - <u>A</u> | ▲ = = = ≫<br>• = = = € | •• 🖶 Wraj       | p Text<br>ge & Center + | General | Conditional For<br>Formatting * Ta | mat as Cell<br>ble = Styles | Insert | Delete Format     | ∑ Auto<br>▼ Fill ▼ | Sum • | Arr all and a selection of the selection of the selection | da.<br>ect ≠     |
| C1  | 1              | ×                     | fr.                        | V                                          |                        | -               |                         |         |                                    |                             |        |                   |                    |       | -                                                                                                    |                  |
|     |                |                       | ↓ J <i>λ</i>               |                                            | _                      | -               | _                       | 1       |                                    |                             |        |                   |                    |       |                                                                                                    |                  |
| 1   | A              | B<br>Ohat Demam       | C<br>Obat Batuk            | D<br>Obat Elu                              | E<br>Obat Sakit Kenala | F<br>Obat Nyeri | G<br>Obst Hipertens     | H       | Obat Maag/Lambung                  | J                           | K      | L<br>minyak angin | M                  | N     | 0<br>mata                                                                                                    | P<br>obat cacing |
| 2   | 1              | ?                     | ?                          | ?                                          | ?                      | v               | ?                       | v       | v                                  | ?                           | ?      | ?                 | ?                  | ?     | ?                                                                                                    | ?                |
| 3   | 2              | v                     | ?                          | ?                                          | ?                      | ?               | ?                       | v       | ?                                  | v                           | ?      | ?                 | ?                  | ?     | ?                                                                                                    | ?                |
| 4   | 3              | v                     | ?                          | ?                                          | ?                      | ?               | ?                       | v       | ?                                  | ?                           | ?      | ?                 | ?                  | ?     | ?                                                                                                    | ?                |
| 5   | 4              | ?                     | ?                          | v                                          | ?                      | ?               | ?                       | v       | ?                                  | ?                           | ?      | ?                 | ?                  | ?     | ?                                                                                                    | ?                |
| 6   | 5              | ?                     | ?                          | v                                          | v                      | ?               | ?                       | ?       | ?                                  | ?                           | ?      | ?                 | ?                  | ?     | ?                                                                                                    | ?                |
| /   | 0              | r<br>2                | 2                          | 2                                          | V                      | r<br>2          | 7                       | 2       | r<br>3                             | ۲<br>                       | r<br>2 | 2                 | r<br>2             | r     | r<br>2                                                                                                    | r<br>2           |
| 9   | / 8            | 2                     | 2                          | 2                                          | 2                      | i<br>v          | 2                       | :<br>V  | ?                                  | v                           | 2      | 2                 | 2                  | 2     | 2                                                                                                    | 2                |
| 10  | 9              | v                     | ?                          | ?                                          | ?                      | ?               | ?                       | ?       | v                                  | ?                           | ?      | ?                 | ?                  | ?     | ?                                                                                                    | ?                |
| 11  | 10             | ?                     | v                          | ?                                          | v                      | ?               | ?                       | ?       | ?                                  | ?                           | ?      | ?                 | ?                  | ?     | ?                                                                                                    | ?                |
| 12  | 11             | v                     | ?                          | ?                                          | ?                      | ?               | ?                       | ?       | ?                                  | ?                           | ?      | ?                 | ?                  | ?     | ?                                                                                                    | ?                |
| 13  | 12             | ?                     | v                          | ?                                          | ?                      | ?               | ?                       | v       | v                                  | ?                           | ?      | ?                 | ?                  | ?     | ?                                                                                                    | ?                |
| 14  | 13             | ?                     | ?                          | ?                                          | ?                      | v               | ?                       | ?       | v                                  | ?                           | ?      | ?                 | v                  | ?     | ?                                                                                                    | ?                |
| 15  | 14             | v                     | v                          | ?                                          | ?                      | ?               | ?                       | V       | ?                                  | ?                           | ?      | ?                 | v                  | ?     | ?                                                                                                    | ?                |
| 10  | 15             | 2                     | v                          | 2                                          | r<br>2                 | 2               | 2                       | V V     | r<br>V                             | 2                           | 2      | 2                 | v                  | 2     | 2                                                                                                    | 2                |
| 18  | 17             | ?                     | ?                          | ?                                          | ?                      | v               | v                       | ?       | ?                                  | v                           | ?      | ?                 | ?                  | ?     | ?                                                                                                    | ?                |
| 19  | 18             | ?                     | ?                          | ?                                          | ?                      | ?               | ?                       | ?       | v                                  | v                           | ?      | ?                 | ?                  | ?     | ?                                                                                                    | ?                |
| 20  | 19             | ?                     | ?                          | ?                                          | ?                      | ?               | ?                       | ?       | ?                                  | ?                           | ?      | v                 | v                  | ?     | ?                                                                                                    | ?                |
| 21  | 20             | v                     | ?                          | ?                                          | ?                      | ?               | ?                       | ?       | v                                  | v                           | ?      | ?                 | ?                  | ?     | ?                                                                                                    | ?                |
| 22  | 21             | ?                     | ?                          | ?                                          | ?                      | ?               | ?                       | ?       | ?                                  | v                           | ?      | ?                 | ?                  | ?     | v                                                                                                    | ?                |
| 23  | 22             | ?                     | ?                          | ?                                          | v                      | v               | ?                       | ?       | ?                                  | ?                           | ?      | ?                 | ?                  | ?     | ?                                                                                                    | ?                |
|     | < ->           | Sheet1                | ÷                          |                                            |                        |                 |                         |         | E                                  |                             |        |                   |                    |       |                                                                                                    |                  |
| REA | LDY            |                       |                            |                                            |                        |                 |                         |         |                                    |                             |        |                   | <b>III</b> 🗉       |       |                                                                                                    | ++               |
|     |                |                       |                            |                                            |                        |                 |                         |         |                                    |                             |        |                   |                    |       |                                                                                                    |                  |

## Gambar 5.4 Pelabelan Data Weka

Pada gambar 5.4 terdapat 24 attribut yang merupakan nama barang setelah dikategorikan. Terdapat 2 label yaitu true (v) dan false (?). True (v) jika nama item tersebut terdapat pada transaksi dan false (?) jika nama item tersebut tidak terdapat pada transaksi.

## 5.2.1 Konversi Hasil Pelabelan Data

Hasil dari pelabelan data tersebut, kemudian dipindahkan ke notepad dengan format.arff. Bentuk konversi data tersebut dapat dilihat pada gambar 5.5 berikut :

| 💹 Data Obat.csv - Notepad                                            |
|----------------------------------------------------------------------|
| File Edit Format View Help                                           |
| @relation 'Data Obat-weka.filters.unsupervised.attribute.Remove-R1'  |
| @attribute 'Obat Demam' {v}                                          |
| @attribute 'Obat Batuk' {v}                                          |
| @attribute 'Obat Flu' {v}                                            |
| @attribute 'Obat Sakit Kepala' {v}                                   |
| @attribute 'Obat Maag/Lambung' {v}                                   |
| @attribute 'Obat Nyeri' {v}                                          |
| @attribute 'Obat Asma' {v}                                           |
| @attribute 'Obat Alergi' {v}                                         |
| @attribute Antibiotik {v}                                            |
| @attribute Vitamin {v}                                               |
| @attribute 'Obat Hipertensi' {v}                                     |
| @attribute 'Obat Kolestrol' {v}                                      |
| @attribute 'Obat Mata' {v}                                           |
| @attribute 'Obat Kulit' {v}                                          |
| @attribute Obat Luka' {v}                                            |
| @attribute 'Obat Jamur' {v}                                          |
| @attribute Anti Infeksi {v}                                          |
| @attribute 'Anti Mual' {v}                                           |
| @attribute Obat Diare {v}                                            |
| @attribute 'Obat Wasir' {v}                                          |
| (wattribute 'Obat Masuk Angin' {V}                                   |
| (dattribute 'Obat Kehamilan' {V}                                     |
| wattribute Minyak Angin (V)                                          |
| @attribute 'Alat Kesehatan' {V}                                      |
| Adata                                                                |
| 5'5'5'5'A'A'5'5'A'5'5'5'5'5'5'5'5'5'5'5                              |
| N'9'9'9'9'9'9'9'9'9'9'9'9'9'9'9'9'9'9'9                              |
| v 5 5 5 5 5 5 4 5 5 5 5 5 5 5 5 5 5 5 5                              |
| 2.2.v.2.2.2.2.v.2.2.2.2.2.2.2.2.2.2.2.2                              |
| ?, ?, v, v, ?, ?, ?, ?, ?, ?, ?, ?, ?, ?, ?, ?, ?,                   |
| 5'5'5'A'5'5'5'5'5'5'5'5'5'5'5'5'5'5'5'5                              |
| ,,,,,,,,,,,,,,,,,,,,,,,,,,,,,,,,,,,,,,                               |
| 5, 5, 5, 7, v, 5, 2, v, v, 5, 2, 2, 2, 2, 2, 2, 2, 2, 2, 2, 2, 2, 2, |
|                                                                      |

#### Gambar 5.5 Konversi Hasil Pelabelan Data

Gambar 5.5 menampilkan tentang hasil konversi pelabelan data dari data transaksi penjualan Apotik Fasa.

# 5.3 HASIL VISUALISASI DATA SETIAP ATRIBUT DENGAN MENGGUNAKAN WEKA

Tahapan ini menampilkan hasil visualisasi data setiap atribut dengan dengan

menggunakan tools WEKA. Hasil visualisasi atribut data tersebut sebagai berikut:

#### 5.3.1 Hasil Visualisasi Atribut

1. Visualisasi Atribut Obat Demam

Bentuk visualisasi attribut obat dengan menggunakan WEKA, dapat dilihat

pada gambar 5.6 berikut :

| Weka Explorer Preprocess Classify Cluster Assoc                                                                                                    | ciate ∫ Select attributes ∫ Vi | isualize      |                               |                   |                         |            |              | -                         | ø ×           |
|----------------------------------------------------------------------------------------------------|--------------------------------|---------------|-------------------------------|-------------------|-------------------------|------------|--------------|---------------------------|---------------|
| Open file                                                                                                    | Open URL                       | Open DB       | Gen                           | erate             |                         | Undo       | Edit         | Save                      | ə             |
| Filter                                                                                                    |                                |               |                               |                   |                         |            |              |                           |               |
| Choose None                                                                                                    |                                |               |                               |                   |                         |            |              | Арр                       | ly Stop       |
| Current relation                                                                                                    |                                |               |                               | Selected a        | ttribute                |            |              |                           |               |
| Relation: Data Obat-weka.filters.unsup<br>Instances: 700                                                                                                    | ervised.attribute.Remove-R     | 1 A<br>Sum of | ttributes: 24<br>weights: 700 | Name:<br>Missing: | Obat Demam<br>471 (67%) | Distinct 1 | Typ<br>Uniqu | pe: Nominal<br>ue: 0 (0%) |               |
| Attributes                                                                                                    |                                |               |                               | No.               | Label                   | Count      | V            | Veight                    |               |
|                                                                                                    |                                |               |                               | 1                 | v                       | 229        | 2            | 229.0                     |               |
| All           No.         Name           1         Obat Demam           2         Obat Batuk           3         Obat Flu                                                                                                    | None                           | Invert Pat    | tern                          |                   |                         |            |              |                           |               |
| 4 Obat Sakit Kepala                                                                                                    |                                |               |                               |                   |                         |            |              |                           |               |
| 6 Obat Nyeri                                                                                                    |                                |               |                               | Class: Oba        | t Demam (Nom)           | )          |              |                           | Visualize All |
| 7         Obał Asma           8         Obał Asma           9         Antibiółk           10         Vitamin           11         Obał Hojennai           12         Obał Kolestrol           13         Obał Kolestrol           14         Obał Kulit           15         Obał Kulit           16         Obał Jamur | Remove                         |               | ¥                             |                   | 229                     |            |              |                           |               |
| Status                                                                                                    |                                |               |                               |                   |                         |            |              |                           |               |
| ок                                                                                                    |                                |               |                               |                   |                         |            |              | Log                       |               |

## Gambar 5.6 Visualisasi Attribut Obat Demam

Gambar 5.6 adalah visualisasi dari Attribut obat demam. Diketahui bahwa dari 700 transaksi terdapat missing data sebanyak 471 atau 67%. Artinya jumlah obat demam adalah 229.

2. Visualisasi Atribut Obat Batuk

Bentuk visualisasi attribut obat dengan menggunakan WEKA, dapat dilihat

pada gambar 5.7 berikut :

| 😮 Weka Explorer                                                                                                    | - 0 ×                                                                                                    |
|----------------------------------------------------------------------------------------------------|----------------------------------------------------------------------------------------------------|
| Preprocess Classify Cluster Associate Select attributes Visualize                                                                                                    |                                                                                                    |
| Open file Open URL Open DB                                                                                                    | Generate Undo Edit Save                                                                                                    |
| Filter                                                                                                    |                                                                                                    |
| Choose None                                                                                                    | Apply Stop                                                                                                    |
| Current relation                                                                                                    | Selected attribute                                                                                                    |
| Relation: Data Obat-weka filters.unsupervised attribute.Remove-R1 Attributes:<br>Instances: 700 Sum of weights:                                                                                                    | 24         Name: Obat Batuk         Type: Nominal           700         Missing: 538 (77%)         Distinct: 1         Unique: 0 (0%) |
| Attributes                                                                                                    | No. Label Count Weight                                                                                                    |
|                                                                                                    | 1 v 162 162.0                                                                                                    |
| All None Invert Pattern                                                                                                    |                                                                                                    |
| Noi         Pediate           2         Cool Benam           2         Cool Benam           3         Ood Benam           4         Cool Benam           5         Ood Salk Kenbang           6         Ood Salk Kenbang           7         Ood Asin           8         Ood Asina           9         Antbook           10         Vtamin           11         Ood Kolestol           13         Ood Kolestol           13         Ood Kuit           16         Ood Lamur   Remove | Class: Obat Batuk (Nom) Visualize All                                                                                                 |
| OK                                                                                                    | Log x0                                                                                                    |

Gambar 5.7 Visualisasi Attribut Obat Batuk

Gambar 5.7 adalah visualisasi dari Attribut obat batuk. Diketahui bahwa dari 700 transaksi terdapat missing data sebanyak 538 atau 77%. Artinya jumlah obat hipertensi adalah 162.

3. Visualisasi Atribut Obat Flu

Bentuk visualisasi attribut obat dengan menggunakan WEKA, dapat dilihat pada gambar 5.8 berikut :

| 🖉 Weka Explorer                                                                         |                                   |                       |                       |      |         |                                 | -     |               |
|-----------------------------------------------------------------------------------------|-----------------------------------|-----------------------|-----------------------|------|---------|---------------------------------|-------|---------------|
| Preprocess Classify Cluster Associate Select attributes Visualize                       |                                   |                       |                       |      |         |                                 |       | Close         |
| Open file Open URL Open DB                                                              | Gener                             | ate                   |                       | Undo | Edit    |                                 | Save  |               |
| Filter                                                                                  |                                   |                       |                       |      |         |                                 |       |               |
| Choose None                                                                             |                                   |                       |                       |      |         |                                 | Apply | Stop          |
| Current relation                                                                        |                                   | Selected attr         | ibute                 |      |         |                                 |       |               |
| Relation: Data Obat-weka filters.unsupervised.attribute.Remove-R1 Junitarios: 700 Sum o | Attributes: 24<br>of weights: 700 | Name: C<br>Missing: 5 | 0bat Flu<br>i36 (77%) | Dis  | tinct 1 | Type: Nominal<br>Unique: 0 (0%) |       |               |
| Attributes                                                                              |                                   | No.                   | Label                 | (    | Count   | Weight                          |       |               |
|                                                                                         |                                   | 1                     | v                     |      | 164     | 164.0                           |       |               |
| All None Invert Par                                                                     | ttern                             |                       |                       |      |         |                                 |       |               |
| No. Name                                                                                |                                   |                       |                       |      |         |                                 |       |               |
| 1 Obat Demam                                                                            | <u>^</u>                          |                       |                       |      |         |                                 |       |               |
| 3 Obat Batuk                                                                            |                                   |                       |                       |      |         |                                 |       |               |
| 4 📃 Obat Sakit Kepala                                                                   |                                   |                       |                       |      |         |                                 |       |               |
| 5 Obat Maag/Lambung<br>6 Obat Nyeri                                                     |                                   | Class: Obat F         | lu (Nom)              |      |         |                                 |       | Visualize All |
| 7 Obat Asma                                                                             |                                   |                       |                       |      |         |                                 |       |               |
| 8 Obat Alergi                                                                           |                                   | 16                    |                       |      |         |                                 |       |               |
| 10 Vitamin                                                                              |                                   | 10-                   |                       |      |         |                                 |       |               |
| 11 🔲 Obat Hipertensi                                                                    |                                   |                       |                       |      |         |                                 |       |               |
| 12 Obat Kolestrol                                                                       |                                   |                       |                       |      |         |                                 |       |               |
| 14 Obat Kulit                                                                           |                                   |                       |                       |      |         |                                 |       |               |
| 15 🔲 Obat Luka                                                                          | -                                 |                       |                       |      |         |                                 |       |               |
| 16 Obat Jamur                                                                           | Y                                 |                       |                       |      |         |                                 |       |               |
| Remove                                                                                  |                                   |                       |                       |      |         |                                 |       |               |
| Status                                                                                  |                                   | _                     |                       |      |         |                                 |       |               |
| ок                                                                                      |                                   |                       |                       |      |         |                                 | Log   | « x0          |

## Gambar 5.8 Visualisasi Attribut Obat Flu

Gambar 5.8 adalah visualisasi dari Attribut obat flu. Diketahui bahwa dari 700 transaksi terdapat missing data sebanyak 536 atau 77%. Artinya jumlah obat flu adalah 164.

4. Visualisasi Atribut Obat Sakit Kepala

Bentuk visualisasi attribut obat dengan menggunakan WEKA, dapat dilihat pada gambar 5.9 berikut :

| Preprocess Classify Cluster                         | Associate Select attributes V   | isualize |                                       |            |                                    |          |      |                                 |       | Clos        |
|-----------------------------------------------------|---------------------------------|----------|---------------------------------------|------------|------------------------------------|----------|------|---------------------------------|-------|-------------|
| Open file                                           | Open URL                        | Open DB  | Gen                                   | erate      |                                    | Undo     | Edit |                                 | Save  |             |
| Filter                                              |                                 |          |                                       |            |                                    |          |      |                                 |       |             |
| Choose None                                         |                                 |          |                                       |            |                                    |          |      |                                 | Apply | Stop        |
| Current relation                                    |                                 |          |                                       | Selected a | ttribute                           |          |      |                                 |       |             |
| Relation: Data Obat-weka.filters.<br>Instances: 700 | unsupervised.attribute.Remove-R | 1        | Attributes: 24<br>Sum of weights: 700 | Name       | : Obat Sakit Kepala<br>: 652 (93%) | Distinct | 1    | Type: Nominal<br>Unique: 0 (0%) |       |             |
| Attributes                                          |                                 |          |                                       | No.        | Label                              | Count    |      | Weight                          |       |             |
|                                                     |                                 |          |                                       |            | 1 v                                | 48       |      | 48.0                            |       |             |
| All                                                 | None                            | Invert   | Pattern                               |            |                                    |          |      |                                 |       |             |
| No. Name                                            |                                 |          |                                       |            |                                    |          |      |                                 |       |             |
| 1 🗌 Obat Demam                                      |                                 |          | A                                     |            |                                    |          |      |                                 |       |             |
| 2 Obat Batuk                                        |                                 |          |                                       |            |                                    |          |      |                                 |       |             |
| 4 📃 Obat Sakit Kepala                               |                                 |          |                                       |            |                                    |          |      |                                 |       |             |
| 5 Obat Maag/Lambung<br>6 Obat Nyeri                 | 1                               |          |                                       | Class: Ob  | at Sakit Kepala (Nom)              | )        |      |                                 | Vis   | sualize All |
| 7 Obat Asma                                         |                                 |          |                                       |            |                                    |          |      |                                 |       |             |
| 8 Obat Alergi                                       |                                 |          |                                       |            | 48                                 |          |      |                                 |       |             |
| 10 Vitamin                                          |                                 |          |                                       |            |                                    |          |      |                                 |       |             |
| 11 Obat Hipertensi                                  |                                 |          |                                       |            |                                    |          |      |                                 |       |             |
| 12 Obat Kolestrol                                   |                                 |          |                                       |            |                                    |          |      |                                 |       |             |
| 14 Obat Kulit                                       |                                 |          |                                       |            |                                    |          |      |                                 |       |             |
| 15 🔲 Obat Luka                                      |                                 |          |                                       |            |                                    |          |      |                                 |       |             |
| 16   Obat Jamur                                     |                                 |          | <u> </u>                              |            |                                    |          |      |                                 |       |             |
|                                                     | Remove                          |          |                                       |            |                                    |          |      |                                 |       |             |
|                                                     |                                 |          |                                       |            |                                    |          |      |                                 |       |             |
| štatus                                              |                                 |          |                                       |            |                                    |          |      |                                 |       |             |
| 01/                                                 |                                 |          |                                       |            |                                    |          |      |                                 | Log   | and X       |

Gambar 5.9 Visualisasi Attribut Obat Sakit Kepala

Gambar 5.9 adalah visualisasi dari Attribut obat sakit kepala. Diketahui bahwa dari 700 transaksi terdapat missing data sebanyak 652 atau 93%. Artinya jumlah obat sakit kepala adalah 48.

5. Visualisasi Atribut Obat Maag

Bentuk visualisasi attribut obat dengan menggunakan WEKA, dapat dilihat pada gambar 5.10 berikut :

| 😋 Weka Explo            | rer                                            |                      |              |                   |           |         |              |                              |               |                                |                |            |      |                           | -           |               |
|-------------------------|------------------------------------------------|----------------------|--------------|-------------------|-----------|---------|--------------|------------------------------|---------------|--------------------------------|----------------|------------|------|---------------------------|-------------|---------------|
| Preprocess              | Classify                                       | Cluster              | Associate    | Select attribute: | Visualize |         |              |                              |               |                                |                |            |      |                           |             | Close         |
| 0                       | pen file                                       |                      | Or           | pen URL           |           | Open DB |              | Ge                           | nerate        |                                | Undo           |            | Edit |                           | Save.       |               |
| Filter                  |                                                |                      |              |                   |           |         |              |                              |               |                                |                |            |      |                           |             |               |
| Choose                  | None                                           |                      |              |                   |           |         |              |                              |               |                                |                |            |      |                           | Apply       | Stop          |
| Current relati          | on                                             |                      |              |                   |           |         |              |                              | Selected      | attribute                      |                |            |      |                           |             |               |
| Relation:<br>Instances: | Data Obat-w<br>700                             | veka.filter          | s.unsupervis | ed.attribute.Remo | ve-R1     |         | At<br>Sum of | tributes: 24<br>weights: 700 | Nam<br>Missin | ie: Obat Maag<br>ig: 549 (78%) | y/Lambung      | Distinct 1 |      | Type: Nor<br>Unique: 0 (0 | ninal<br>%) |               |
| Attributes              |                                                |                      |              |                   |           |         |              |                              | No.           | Label                          |                | Count      |      | Weight                    |             |               |
|                         |                                                |                      |              |                   |           |         |              |                              |               | 1 V                            |                | 151        |      | 151.0                     |             |               |
|                         | All                                            |                      | None         |                   | Invert    |         | Patte        | ern                          |               |                                |                |            |      |                           |             |               |
| No.                     | Name                                           |                      |              |                   |           |         |              |                              |               |                                |                |            |      |                           |             |               |
| 1<br>2<br>3<br>4        | Obat Dem<br>Obat Batu<br>Obat Flu<br>Obat Saki | iam<br>k<br>t Kepala |              |                   |           |         |              |                              |               |                                |                |            |      |                           |             |               |
| 5                       | Obat Maa                                       | g/Lambu              | ng           |                   |           |         |              |                              | Class: O      | ot Moont om                    | hung (blom)    |            |      |                           |             | Micualize All |
| 7                       | Obat Nyer                                      | a                    |              |                   |           |         |              |                              | Ciass. Or     | /at maay/Lam                   | ibulig (Notif) |            |      |                           |             | VISUAILZE AU  |
| 8                       | Obat Alerg                                     | și 🛛                 |              |                   |           |         |              |                              |               |                                |                |            |      |                           |             |               |
| 9 [                     | Vitamin                                        |                      |              |                   |           |         |              |                              |               | 161                            |                |            |      |                           |             |               |
| 11                      | Obat Hipe                                      | rtensi               |              |                   |           |         |              |                              |               |                                |                |            |      |                           |             |               |
| 12                      | Obat Kole                                      | estrol               |              |                   |           |         |              |                              |               |                                |                |            |      |                           |             |               |
| 14                      | Obat Kulit                                     | -                    |              |                   |           |         |              |                              |               |                                |                |            |      |                           |             |               |
| 15                      | Obat Luka                                      |                      |              |                   |           |         |              |                              |               |                                |                |            |      |                           |             |               |
| 10                      | J Obat Jam                                     | ui                   |              |                   |           |         |              |                              |               |                                |                |            |      |                           |             |               |
|                         |                                                |                      |              | Remove            |           |         |              |                              |               |                                |                |            |      |                           |             |               |
| Status                  |                                                |                      |              |                   |           |         |              |                              | J             |                                |                |            |      |                           |             |               |
| ок                      |                                                |                      |              |                   |           |         |              |                              |               |                                |                |            |      |                           | Log         |               |

Gambar 5.10 Visualisasi Attribut Obat Maag

Gambar 5.10 adalah visualisasi dari Attribut obat nyeri. Diketahui bahwa dari 700 transaksi terdapat missing data sebanyak 549 atau 78%. Artinya jumlah obat maag adalah 151.

Selanjutnya peneliti akan menampilkan data attribut transaksi penjualan dalam bentuk tabel. Isi dari tabel yang ditampilkan adalah missing data dan count (jumlah) data. Data attribut tersebut dapat dilihat pada tabel 5.1 berikut :

| No. | Nama Item         | Missing (%) | Jumlah Data |
|-----|-------------------|-------------|-------------|
| 6   | Obat Nyeri        | 586 (84%)   | 114         |
| 7   | Obat Asma         | 668 (95%)   | 32          |
| 8   | Obat Alergi       | 445 (64%)   | 255         |
| 9   | Antibiotik        | 400 (57%)   | 300         |
| 10  | Vitamin           | 588 (84%)   | 112         |
| 11  | Obat Hipertensi   | 683 (98%)   | 17          |
| 12  | Obat Kolestrol    | 691 (99%)   | 9           |
| 13  | Obat Mata         | 687 (98%)   | 13          |
| 14  | Obat Kulit        | 652 (93%)   | 48          |
| 15  | Obat Luka         | 687 (98%)   | 13          |
| 16  | Obat Jamur        | 676 (97%)   | 24          |
| 17  | Obat Anti Infeksi | 675 (98%)   | 25          |
| 18  | Obat Anti Mual    | 673 (96%)   | 27          |
| 19  | Obat Diare        | 669 (96%)   | 31          |
| 20  | Obat Wasir        | 686 (98%)   | 14          |
| 21  | Obat Masuk Angin  | 660 (94%)   | 40          |
| 22  | Obat Kehamilan    | 660 (94%)   | 40          |
| 23  | Minyak Angin      | 650 (93%)   | 50          |
| 24  | Alat Kesehatan    | 671 (96%)   | 29          |

Tabel 5.1 Tabulasi Data Atribut

#### 5.4 HASIL ANALISIS ATURAN ASOSIASI DENGAN WEKA

Pada tahap ini peneliti akan menampilkan hasil data analisis aturan asosiasi dengan WEKA. Hasil analisis asosiasi dapat dilihat pada gambar 5.11 berikut :

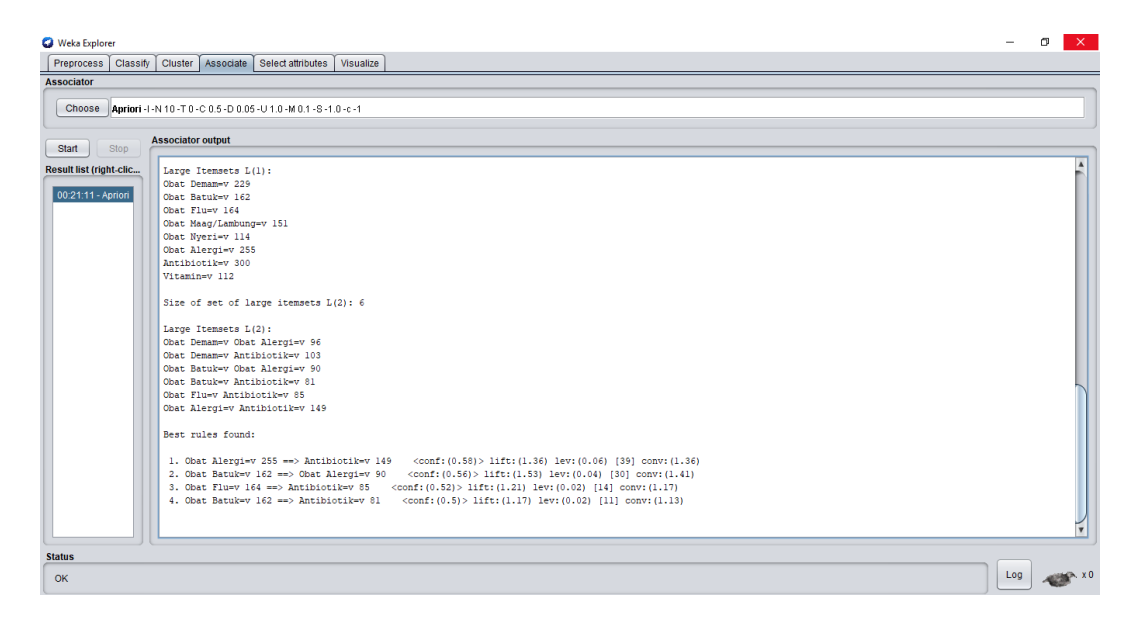

Gambar 5.11 Analisis Aturan Asosiasi

Gambar 5.11 adalah hasil analisis data transaksi penjualan Apotik Fasa dimana nilai minimum support adalah 0,1 dan nilai minimum confidence 0,5. Dari hasil analisis tersebut dihasilkan beberapa rules terbaik yaitu :

- 1. Jika membeli Obat Alergi maka juga akan membeli Antibiotik dengan nilai *confidence* 58%.
- 2. Jika membeli Obat Batuk maka juga akan membeli Obat Alergi dengan nilai *confidence* 56%.
- 3. Jika membeli Obat Flu maka juga akan membeli Antibiotik dengan nilai *confidence* 52%.
- 4. Jika membeli Obat Batuk maka juga akan membeli Antibiotik dengan nilai *confidence* 50%.

#### 5.5 HASIL PERBANDINGAN ANALISIS ATURAN ASOSIASI

Pada tahap ini peneliti akan membandingkan hasil analisis data transaksi penjualan Apotik Fasa dengan perhitungan manual Algoritma Apriori dan menggunakan tools Weka . Hasilnya dapat dilihat pada tabel 5.2 berikut :

| Hasil <i>Rule</i>              | Perhitunga<br>dengan | n Manual<br>Excel | Perhitungan Weka |            |  |  |
|--------------------------------|----------------------|-------------------|------------------|------------|--|--|
|                                | Support              | Confidence        | Support          | Confidence |  |  |
| Obat Batuk<br>→<br>Obat Alergi | 12,9%                | 55,90%            | 13%              | 56%        |  |  |
| Obat Batuk<br>→<br>Antibiotik  | 11,6%                | 50,31%            | 12%              | 50%        |  |  |
| Obat Flu<br>→<br>Antibiotik    | 12,1%                | 51,83%            | 12%              | 52%        |  |  |
| Obat Alergi<br>→<br>Antibiotik | 21,3%                | 58,66%            | 21%              | 58%        |  |  |

**Tabel 5.2 Perbandingan Hasil** 

Tabel 5.2 diatas adalah perbandingan hasil antara perhitungan manual dan perhitungan Weka. Rule yang dihasilkan sama yaitu, Jika membeli obat batuk, maka juga akan membeli obat alergi dengan nilai *support* 13% dan nilai *confidence* sebesar 0.56. Jika membeli obat batuk maka juga akan membeli antibiotik dengan nilai *support* 12% dan nilai *confidence* sebesar 0,5. Jika membeli antibiotik dengan nilai *support* 12% dan nilai *confidence* sebesar 0,5. Jika

dan nilai *confidence* sebesar 0.52. Jika membeli obat alergi, maka juga akan membeli antibiotik dengan nilai *support* 21% dan nilai *confidence* sebesar 0.58.

Perbedaan hasil perhitungan manual dengan perhitungan weka tidak terlalu signifikan, tetapi perbedaan paling signifikan berada pada *range time*, dimana untuk menyelesaikan perhitungan di excel membutuhkan waktu yang cukup lama sekitar 2 jam karena harus melakukan penjumlahan serta pencarian hasil dengan rumus-rumus terhadap data-data yang ada. Sedangkan menyelesaikan perhitungan di weka membutuhkan waktu yang terbilang singkat sekitar 1-2 menit saja karena data yang telah dimasukkan ke weka akan langsung diolah ketika menekan tombol start.